### **Completing the Immunization Requirement**

### 1. Login to

#### mycuhealth.colorado.edu

Log in to Medicat

| Advanced Settings |                   |
|-------------------|-------------------|
|                   |                   |
|                   | Advanced Settings |

### 2. Click Get Started under Immunization Requirements

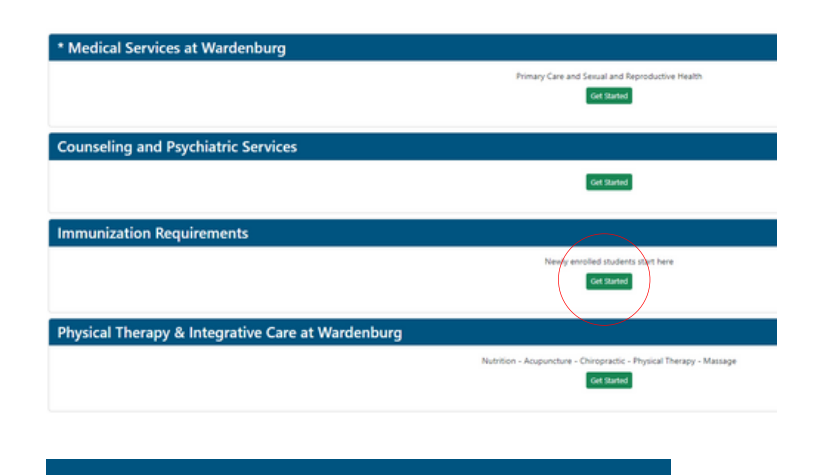

Newly enrolled students start here

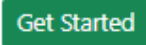

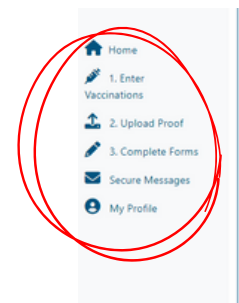

#### Welcome to New Student Immunization Requirements!

Accessing the Patient Portal from a mobile device? Please orient your device in Landscape fashion for a better viewing experience.

Please review your New Student Immunization Requirements here,

Select <u>1. Enter Vaccinations</u> and input all required vaccine types and dates.
 Select <u>2. Upload Proof</u> and upload your valid proof of vaccination.
 Select <u>3. Complete Forms</u> and complete the Tuberculosis Screening Questionnaire.

Questions?

Secure Message the Immunization Compliance Team.

3. Click 1. Enter Vaccinations

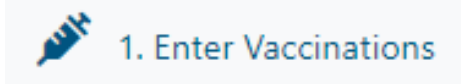

### 4. Select MMR

Required: MMR - All Students (MMR OR Titer)

Please select one from list below:

## 5.Choose what you would like to enter

| MMR (Measles, Mumps, Rubella)                          |  |  |
|--------------------------------------------------------|--|--|
| Please select one from list below:                     |  |  |
|                                                        |  |  |
| 4 MMD (Maasha Massas Dahalla Massisa)                  |  |  |
| MMR (Measles, Mumps Rubella Vaccine)     Measles Titer |  |  |
| 3. Mumps Titer                                         |  |  |
| 4. Rubella Titer                                       |  |  |
| 5. Measles Vaccine                                     |  |  |
| 6. Mumps Vaccine                                       |  |  |
| 7. Rubella Vaccine                                     |  |  |

### \*6.Enter Dates of MMR shots

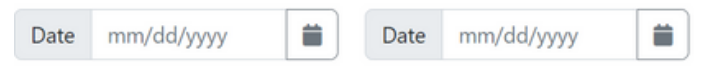

### 7. Select Submit when you are done

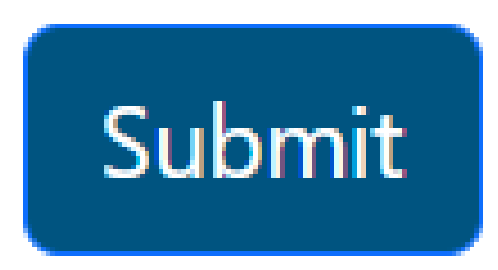

#### \*6. If you only received shots for Measles, Mumps, or Rubella (not MMR)

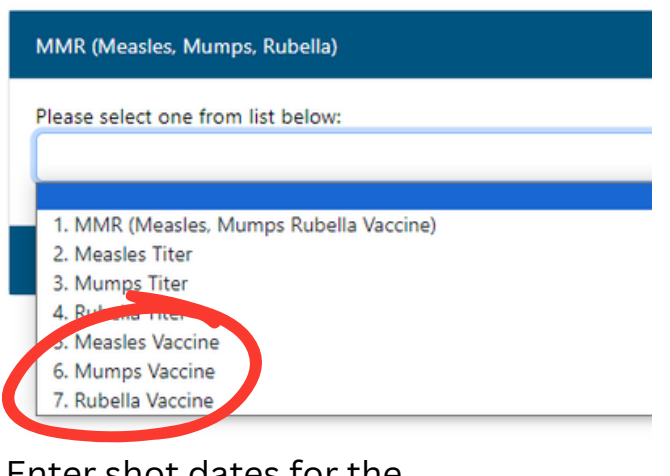

### Enter shot dates for the individual shot, then submit.

| lea | ase select one from list below:                           |
|-----|-----------------------------------------------------------|
| 5.  | Measles Vaccine                                           |
|     |                                                           |
| lf  | you received a measles only vaccine (not MMR), enter thos |
|     | mm/dd/vvvv                                                |

### \*6. If you only received titer for Measels, Mumps, or Rubella

|   | MMR (Measles, Mumps, Rubella)                        |
|---|------------------------------------------------------|
|   | Please select one from list below:                   |
|   | 1 MM Theolog Mumos Pubella Vascina)                  |
|   | <ol> <li>Mumps Titer</li> <li>Mumps Titer</li> </ol> |
| C | 4. Rubella Titer<br>5. Measles Vaccine               |
|   | 6. Mumps Vaccine<br>7. Rubella Vaccine               |

## Enter shot date and result of the titer, then submit

| MR (Measles, Mumps, Rubella)       |  |  |  |  |
|------------------------------------|--|--|--|--|
| Please select one from list below: |  |  |  |  |
| 2. Measles Titer                   |  |  |  |  |
|                                    |  |  |  |  |
|                                    |  |  |  |  |
| mm/dd/yyyy                         |  |  |  |  |
| Result                             |  |  |  |  |
|                                    |  |  |  |  |

Select File

### **Uploading Documents**

1. Select Upload

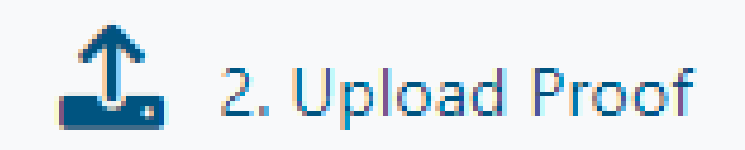

### 2. Click on Select File next to Immunization Document

#### **Upload Documents**

#### Immunization Document

Includes personal vaccine history, exemption forms, titer results, and TB test results Repeat this process for multiple photos or files

# 3. Select the correct file (pdf, screenshot, png, jpeg)

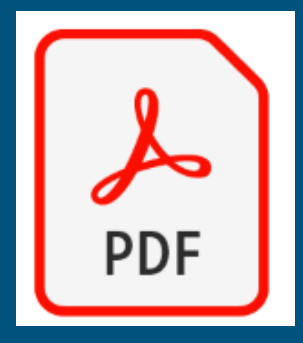

### 4. Click Upload

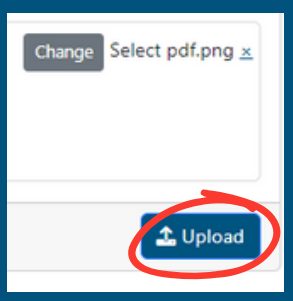

5. After clicking upload, your immunization documents will appear below.

| Documents already on file                                  |
|------------------------------------------------------------|
| Immunization Record received on 8/11/2016 <u>View File</u> |
| Immunization Record received on 8/10/2016 <u>View File</u> |

### **Completing Forms**

1. Click 3. Complete Forms

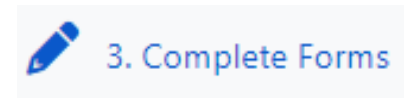

2. Complete the Tuberculosis Screening Questionnaire

All New Student Immunization Requirement

Tuberculosis Screening Questionaire Required for all incoming students 3. Click Submit after completing the form

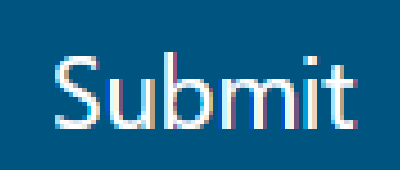